# Bios Setup Program - Asus SABERTOOTH Z170 Manual

| 69  |  |
|-----|--|
| 05  |  |
| 70  |  |
| 71  |  |
| 72  |  |
| 12  |  |
| 73  |  |
| 74  |  |
| 7   |  |
| /5  |  |
| 76  |  |
| 77  |  |
| //  |  |
| 78  |  |
| 79  |  |
| 00  |  |
| 00  |  |
| 81  |  |
| 82  |  |
| 02  |  |
| ک۵  |  |
| 84  |  |
| 85  |  |
| 00  |  |
| 86  |  |
| 87  |  |
| 88  |  |
| 00  |  |
| 89  |  |
| 90  |  |
| 91  |  |
| 92  |  |
| 02  |  |
| 93  |  |
| 94  |  |
| 95  |  |
| 96  |  |
| 07  |  |
| 97  |  |
| 98  |  |
| 99  |  |
| 100 |  |
| 100 |  |
| 101 |  |
| 102 |  |
| 102 |  |
| 102 |  |
| 104 |  |
| 105 |  |
| 106 |  |
| 100 |  |
| 107 |  |
| 108 |  |
| 100 |  |
| 103 |  |
| 110 |  |
| 111 |  |
| 112 |  |
| 112 |  |
| 113 |  |
| 114 |  |
| 115 |  |
| 116 |  |
| 110 |  |
| 117 |  |
| 118 |  |

| 119  |  |
|------|--|
| 120  |  |
| 121  |  |
| 121  |  |
| 122  |  |
| 123  |  |
| 124  |  |
| 125  |  |
| 126  |  |
| 127  |  |
| 120  |  |
| 120  |  |
| 129  |  |
| 130  |  |
| 131  |  |
| 132  |  |
| 133  |  |
| 134  |  |
| 135  |  |
| 126  |  |
| 130  |  |
| 137  |  |
| 138  |  |
| 139  |  |
| 140  |  |
| 141  |  |
| 142  |  |
| 1/13 |  |
| 143  |  |
| 144  |  |
| 145  |  |
| 146  |  |
| 147  |  |
| 148  |  |
| 149  |  |
| 150  |  |
| 151  |  |
| 151  |  |
| 152  |  |
| 153  |  |
| 154  |  |
| 155  |  |
| 156  |  |
| 157  |  |
| 158  |  |
| 150  |  |
| 1.59 |  |
| TP0  |  |
| 161  |  |
| 162  |  |
| 163  |  |
| 164  |  |
| 165  |  |
| 166  |  |
| 167  |  |
| 10/  |  |
| 168  |  |

| 169 |  |  |  |
|-----|--|--|--|
| 170 |  |  |  |
| 171 |  |  |  |
| 172 |  |  |  |
| 173 |  |  |  |
| 174 |  |  |  |
|     |  |  |  |
| (   |  |  |  |

Table of Contents

•

Bookmarks

•

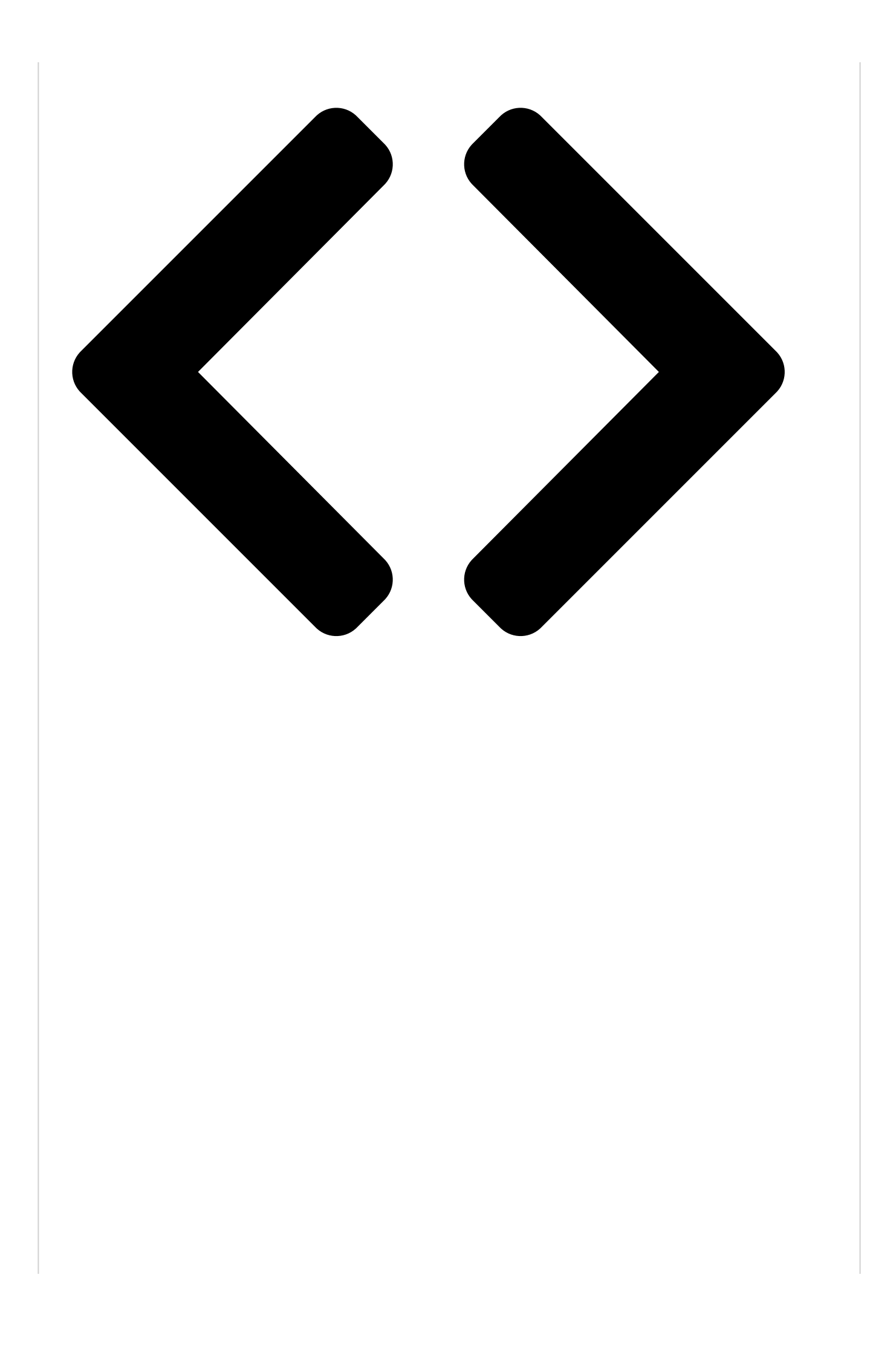

# 3.2

## **BIOS** setup program

Use the BIOS Setup to update the BIOS or configure its parameters. The BIOS screen include navigation keys and brief onscreen help to guide you in using the BIOS Setup program.

Entering BIOS at startup

To enter BIOS Setup at startup, press <Delete> during the Power-On Self Test (POST). If you do not press <Delete>, POST continues with its routines.

Entering BIOS Setup after POST

To enter BIOS Setup after POST:

Press <Ctrl>+<Alt>+<Delete> simultaneously.

Press the reset button on the system chassis.

Press the power button to turn the system off then back on. Do this option only if you failed to enter BIOS Setup using the first two options.

After doing either of the three options, press <Delete> key to enter BIOS.

#### BIOS menu screen

The BIOS Setup program can be used under two modes: EZ Mode and Advanced Mode. You can change modes from the Exit menu or from the Exit/Advanced Mode screen. 3-2

The BIOS setup screens shown in this section are for reference purposes only, and may not exactly match what you see on your screen.

Ensure that a USB mouse is connected to your motherboard if you want to use the mouse to control the BIOS setup program.

If the system becomes unstable after changing any BIOS setting, load the default settings to ensure system compatibility and stability. Select the Load Optimized Defaults item under the Exit menu or press the <F5> hotkey. See section 3.10 Exit Menu for details.

If the system fails to boot after changing any BIOS setting, try to clear the CMOS and reset the motherboard to the default value. See section 1.2.7 Jumpers for information on how to erase the RTC RAM.

The BIOS setup program does not support Bluetooth devices.

Chapter 3: BIOS Setup

#### Table of Contents

Previous Page Next Page

 Quick Links: Motherboard Layout Internal Connectors Sata Device Connection Front I/O Connector

### Related Manuals for Asus SABERTOOTH Z170

Motherboard Asus Z170 PRO GAMING User Manual (100 pages) Motherboard Asus Z170 PRO GAMING Manual (96 pages) Motherboard Asus Z170-A User Manual (130 pages) Motherboard Asus Z170M-E D3 Manual

(85 pages) Motherboard Asus Z170-P D3 User Manual (85 pages) Motherboard Asus Z170-K Quick Start Manual (11 pages) Motherboard ASUS Z170-K User Manual (85 pages) Motherboard Asus Z170-P Manual (86 pages) Motherboard Asus Z170-AR Manual (130 pages) Motherboard Asus Z170M-PLUS User Manual (89 pages) Motherboard Asus SABERTOOTH Z170 MARK 1 Manual (176 pages) Motherboard Asus Z170I PRO GAMING User Manual (86 pages) Motherboard Asus Z170I PRO GAMING Manual (86 pages) Motherboard Asus Z170-E Manual (128 pages) Motherboard Asus Z170-DELUXE Series User Manual (186 pages) Motherboard Asus Z170-PRO Manual (170 pages)

#### Related Content for Asus SABERTOOTH Z170

PRIME X299-A Series Bios Setup Program Asus PRIME X299-A Series **ROG RAMPAGE V EDITION 10 Bios Setup Program** Asus ROG RAMPAGE V EDITION 10 Q170A-IM-A Bios Setup Program Asus Q170A-IM-A Z13PE-D16 Bios Setup Program Asus Z13PE-D16 WS X299 SAGE Bios Setup Program Asus WS X299 SAGE Pro A620M-C-CSM Bios Setup Program Asus Pro A620M-C-CSM PRIME H310M-A R1.0 Bios Setup Program Asus PRIME H310M-A R1.0 TUF GAMING B650-E WIFI Bios Setup Program Asus TUF GAMING B650-E WIFI